# Android ~開発に必要な事~

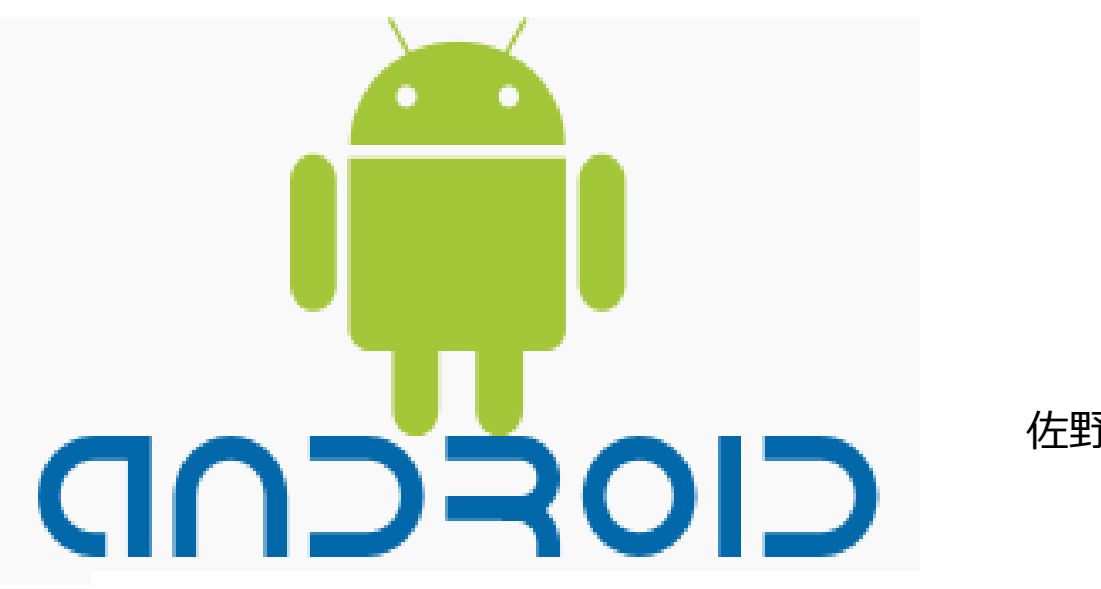

佐野 尚之

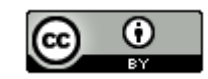

本ドキュメントのライセンスについて 

この作品は、クリエイティブ・コモンズのAttribution 3.0 Unportedライセンスの下でライ センスされています。

この使用許諾条件を見るには、http://creativecommons.org/licenses/by/3.0/をチェック するか、クリエイティブ・コモンズに郵便にてお問い合わせください。

住所は: 171 Second Street, Suite 300, San Francisco, California 94105, USA です。

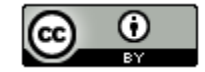

原作者のクレジット(氏名、作品タイトルとURL)を表示することを守れば、改変はもちろん、 営利目的での二次利用も許可される最も自由度の高いCCライセンス。

http://creativecommons.jp/

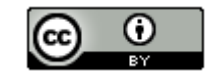

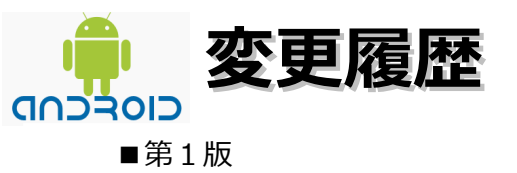

2011/5/29 (2010/4/23頃から作成開始)

オープンソースの「LibreOffice(リブレオフィス) 3.3.1 (※)」を使用して作成

※「OpenOffice.org」から派生したオープンソースのオフィス統合環境

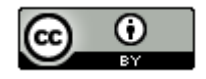

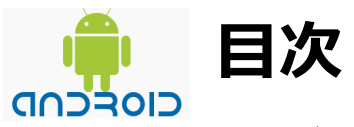

| · 05 | 、開   | 発環         | 境   | . / | ۹n         | dr | oi | dt | よく | どの | のオ | 吋≸ | 象丿 | <b>К</b> - | -3 | ジE | E | ン | • | • | • | • | • | • | • | • | • | • | • | • | • 5 |
|------|------|------------|-----|-----|------------|----|----|----|----|----|----|----|----|------------|----|----|---|---|---|---|---|---|---|---|---|---|---|---|---|---|-----|
| ・基礎  | 濋知諳  | む・         | ••• | •   | •          | •  | •  | •  | •  | •  | •  | •  | •  | •          | •  | •  | • | • | • | • | • | • | • | • | • | • | • | • | • | • | 6   |
| ・デ   | バック  | <b>ブ</b> ・ | ••• | •   | •          | •  | •  | •  | •  | •  | •  | •  | •  | •          | •  | •  | • | • | • | • | • | • | • | • | • | • | • | • | • | • | 17  |
| ・テン  | スト・  | •          | ••• | •   | •          | •  | •  | •  | •  | •  | •  | •  | •  | •          | •  | •  | • | • | • | • | • | • | • | • | • | • | • | • | • | • | 21  |
| ۰An  | droi | dの         | ソ-  | -7  | <b>∖</b> ⊐ |    | ・ド | を  | タ  | ッウ | ン  |    |    | ・ド         | •  | •  | • | • | • | • | • | • | • | • | • | • | • | • | • | • | 41  |
| ・参考  | 考情報  | <b>Z</b> • | ••  | •   | •          | •  | •  | •  | •  | •  | •  | •  | •  | •          | •  | •  | • | • | • | • | • | • | • | • | • | • | • | • | • | • | 42  |

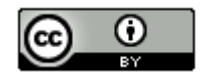

# ● OS、開発環境、Androidなどの対象バージョン

Windows 7 Home Premium(32bit版)

※AndroidはWindows XP, Windows Vista, Linux, Mac OS Xでも動作します。

■開発環境

Eclipse 3.6.1 + Pleiades(プレアデス) + Android Development Toolkit(ADT)

■Androidの対象バージョン

Android SDK 2.3

■ Java SE Development Kit(JDK)の対象バージョン

JDK 6 update23以降

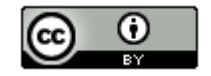

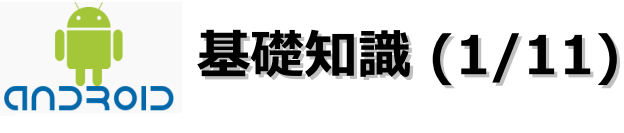

# ■効率的な開発のために

- 1、Activityのライフサイクルで注意すべき点
  - (1) センサーやGPS、カメラのようなハードウェアの利用を、ライフサイクル上のタイミングで開始/終了するかを 事前に検討する必要がある。
    - ・ハードウェアの占有は、きちんと終了をしないと電力の消費の増大や他のアプリとの衝突によるエラーの 原因になる。バックグラウンド処理(Service)との接続(bind)についても同様です。

(2) ライフサイクルの遷移は、端末の設定に大きな変更があった場合にも起こる。

- ・キーボードの出し入れのタイミングで画面が切り替わる。 Activityは一気にonDestroyまで遷移。その後onCreateから再起動します。 画面の表示内容や入力途中の内容、クラスメンバの値も初期化されます。
- ・再起動後の画面に情報を引き継ぎたい場合
  onSaveInstanceStateメソッドをオーバーライドして、引数のBunbleオブジェクトに値を設定。
  設定した値は、onCreateやonRestoreInstanceStateメソッドの引数に渡されるので、値を復帰する
  には、このメソッドで処理します。

# <参考情報>

第3回 Androidによる開発 ライフサイクル http://thinkit.co.jp/article/916/1 onSaveInstanceStateでインスタンスを保存する http://techbooster.jpn.org/andriod/application/3706/ onSaveInstanceStateとonRestoreInstanceStateイベント http://libro99.appspot.com/index3?id=190001&page=2

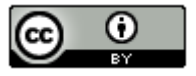

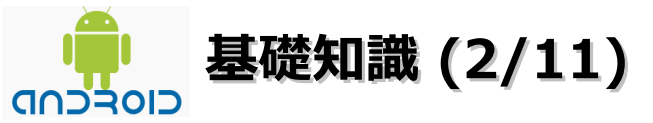

# 2、リソース修飾子

Androidのアプリ開発は「コードとリソースの分離」が徹底されています。コードはsrcフォルダ配下、リソースは resフォルダ配下に配置する規則になっています。

リソースには、xmlで定義する画面の構造や文字列、アニメーション、画像、音声などがある。それぞれ配置する フォルダが指定されています。それぞれの種類のフォルダは「-」(ハイフン)に続けて特定の記号を付けることが できます。特定の記号を「リソース修飾子」と呼びます。

開発を効率的に進めるうえで、どのようなリソース修飾子があるのかを把握しておく必要があります。

#### <参考情報>

7. アプリケーションリソース https://sites.google.com/a/techdoctranslator.com/jp/android/guide/resources/providing-resources ワイヤレスジャパンの Android アプリ開発講座メモ http://takanory.net/takalog/1238 リソースの多言語対応 http://techbooster.jpn.org/andriod/resource/583/

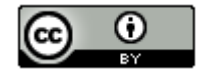

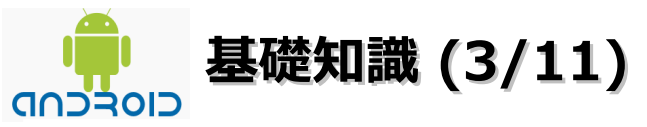

# 3、開発用証明書の共有

# (1) 証明書について

Androidアプリの配布パッケージは「.apk(Android PacKage)」の拡張子を持つ単一ファイルです。 apkファイルは「jar(Java Archive)」と同じく、zip形式で圧縮されており、展開後の構造も共通です。 アプリケーションのapkファイルをAndroidシステムにインストールするには、apkファイルが証明書を 使って署名されている必要があります。インストール先がエミュレータでも実機端末でも同様の署名の チェックが行われます。

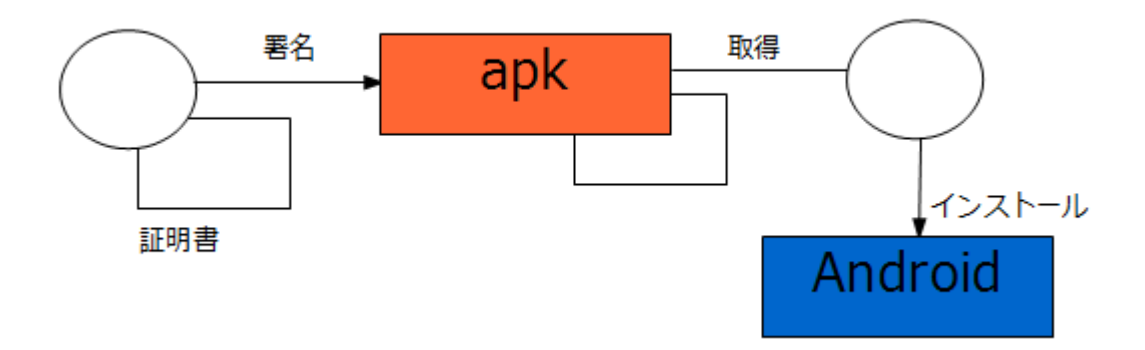

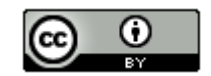

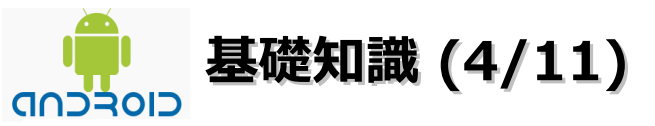

Androidシステムは、インストールされているアプリケーションの署名情報を保存し、次に同じアプリケーション(同じパッケージ名)のapkファイルをインストールする際には、署名の一致を確認します。 署名が一致していれば、証明書を使って署名されたとして上書きを許可します。(図1) 証明書が一致しない場合は、同じ証明書を持たない開発者が作成したapkファイルとして、上書きイン ストールを拒絶します。(図2)

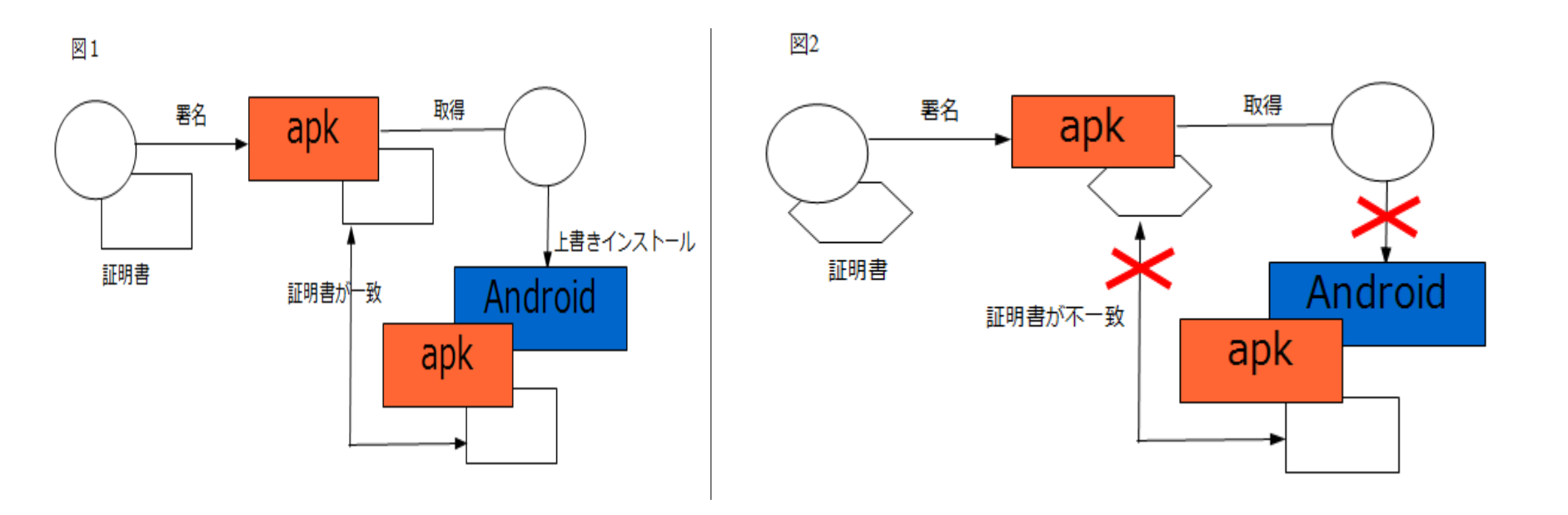

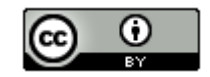

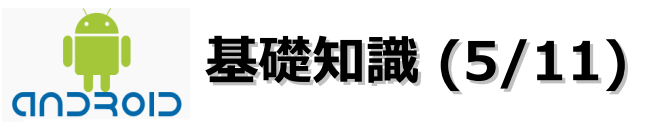

署名は「JDK(Java Development Kit)」に含まれている「jarsignerツール」で行います。 EclipseからもAndroidプラグインを起動して、証明書の作成と署名を実行できます。 開発途中のアプリケーションをテストする場合、Androidプラグインは一度生成したapkファイルに仮の証明書 を使って署名しています。この仮の証明書をここでは「開発用証明書」と呼びます。 開発用証明書はパスワードの設定がなく、有効期限が1年間になっています。 開発者のホームディレクトリの.androidディレクトリに「.debug.keystore」という名前でファイルが作成され ます。

# (2) 開発用証明書の共有について

それぞれの開発者の開発証明書が異なる場合、インストールの際に非常に手間がかかる。1つの実機端末を 共有する場合、他の開発者のインストールしたアプリがあった場合、署名が一致せずに上書きインストールが できません。受け渡しのたびに、前にインストールされているアプリを手動でアンインストールすることに なります。

# 対策として、開発者のうち一人の開発用証明書を共有します。EclipseのAndroidの設定画面から、デフォルト・デバッグ・キーストアで、共通の証明書を指定します。設定するとEclipseは、apkファイルを署名する際に指定した証明書ファイルを使用します。

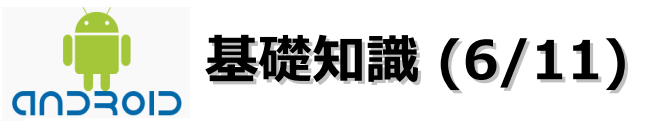

# 4、難読化ツール「ProGuard」

Android SDK 2.3(ADT 8.0.0)から難読化ツール「ProGuard」が標準で搭載されています。設定だけでEclipseから ビルドする際に自動でProGuardを適用してくれます。また、難読化以外に圧縮や最適化の機能もあります。

#### ■なぜ難読化が必要なのか?

JavaやC#(.NET)などの言語は、ソースコードから機械語へ変換する際に中間言語というOSやハードウェアに 依存しないバイトコードを生成しています。中間言語を解析することでソースコードをある程度復元して、処理 内容を知ることができます。ちなみにバイトコードを解析して元のソースコードを得ることを「デコンパイル」。 デコンパイルした内容から処理内容を解析することを「リバース・エンジニアリング」と言います。 Androidの場合はdex(Dalvik EXecutable)というバイトコードで動作します。Android実行環境 Dalvik VMで 動くようにJavaクラスファイルを変換して生成するので、Javaと同様にデコンパイルが簡単。 **復元したソースコードから処理の内容を解析を防ぐためにライセンスの確認などの不正利用を防止する** 仕組みとともに難読化することで、無料で使用されたり改変や再配布されることを防げます。 個人的には、ソースコードの処理内容が見られた時にセキュリティホールを攻撃される可能性もあるので 内容を見られても攻撃するところがどこもないと思われるようなソースコードにしておくことも重要で あるのではと思っています。

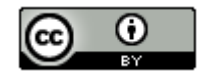

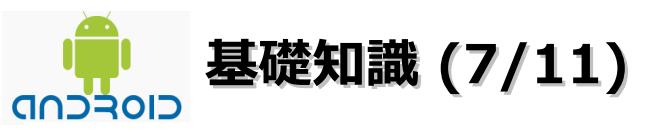

# ■ ProGuardの動作について

圧縮、最適化、難読化、実行前検証のそれぞれのステップで以下に説明する処理が行われます。 難読化する必要がなくても、モバイルアプリケーションは限られたメモリのリソースを有効に使うように 意識して作成する必要がありますので、圧縮や最適化も行ってくれるProGuardはAndroidアプリの開発 に非常に役に立つツールであると思います。

# (1) 圧縮

クラスとそのクラスメンバに対して、使用されているかをチェック。使用されていないコードを削除。

# (2) 最適化

エントリーポイントでないクラスとメソッドはprivateまたはfinalやstaticに置き換え。使用されていない パラメータは削除され、メソッドはインライン化(リファクタリングなどにおいてパフォーマンスを上げ るため、メソッドの起動をメソッド本体と置き換えること)される。

#### (3) 難読化

エントリーポイントでないクラスやクラスメンバの名前をより可読性の悪い名前に変更します。 (-keepオプションで指定されたエントリーポイント以外で)

#### (4) 実行前検証

圧縮、最適化、難読化処理に対して、正しくJavaVMで動くかどうかを検証します。

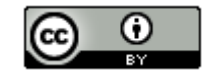

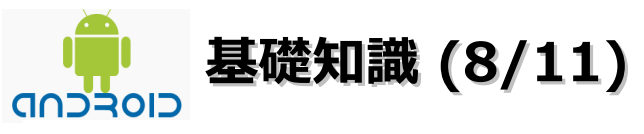

#### ■参考情報

Android + Google Guice + ProGuard http://www.asp-edita.jp/doda/one/doda4709 2359.html Android SDKに統合された難読化ツール「ProGuard」を試す http://blog.bari-ikutsu.com/entry/20101211 4533.html Google Android開発環境の構築 SDK r10版 http://www.neko.ne.jp/~freewing/android/android sdk r8/ Android Eclipse から ProGuard を使ってみた。 http://y-anz-m.blogspot.com/2010/12/androideclipse-proguard.html 最適化ツール最新版"ProGuard 4.0"登場 - Java 6への検証機能導入 http://journal.mycom.co.jp/news/2007/10/01/009/index.html ソフトウェア技術ドキュメントを勝手に翻訳 -ProGuardhttp://www.techdoctranslator.com/android/developing/tools/proguard Androidとセキュリティ:プログラム難読化ツール - ProGuard http://d.hatena.ne.jp/bs-android/20101129/1291008438 Androidとセキュリティ: Android 2.3(Gingerbread) SDKに標準搭載されたProGuardを試す http://d.hatena.ne.jp/bs-android/20101207/1291702021 AndroidアプリにProGuardを使う http://skyarts.com/blog/jp/skyarts/?p=2007 新しいAndroid SDKにはProGuardが標準装備されたそうです。 http://turtle2005.blog.so-net.ne.jp/2010-12-08-1 AndroidアプリをProGuardで難読化する http://moait.gate.ne.jp/archives/741 ProGuardについて http://rokuta96.blog137.fc2.com/blog-entry-102.html android CProGuard(ant build) http://mokkouyou.blog114.fc2.com/blog-entry-76.html Google Adsense を使用しているアプリに対するProguardの適用 http://android.asai24.com/archives/cat 10045498.html [技術メモ]Android proguardの利用 http://d.hatena.ne.jp/Mr\_MONK/20110420/p1 ProGuardを使っての難読化方法 http://d.hatena.ne.jp/hyoromo/20101120/1290216449

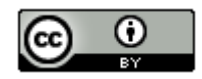

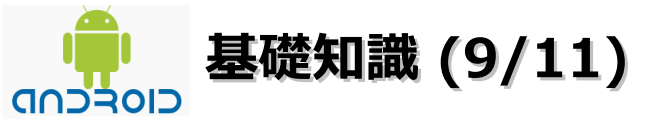

# 5、ライブラリプロジェクトの作成について

#### ■なぜライブラリプロジェクトを作るのか?

複数のアプリケーションで同じ機能を組み込みたい場合が非常に多いので、他のプロジェクトで使用可能する 方法としてライブラリプロジェクトとして管理しておくと便利であるからです。ライブラリにバグがあった 場合、ライブラリだけ修正すればいいので複数のアプリケーションで修正する手間が省けます。 デメリットもあります。ライブラリは共通機能であるため、ライブラリを修正するとライブラリを使用してい る全てのプロジェクトを再テストする必要があります。

#### ■リソースIDの競合と優先順位

ライブラリプロジェクトのビルドは、メインプロジェクトのビルドと同時に行われます。その際にライブラリ プロジェクトとメインプロジェクトで同じリソースIDが定義されていてもビルド時にはエラーになりません。 リソースIDが競合する場合は、メインプロジェクトで使用しているリソースIDを優先します。 複数のライブラリで競合が起こった場合は、ライブラリー覧で上位に指定したライブラリのリソースが優先 します。優先順位を理解できずにリソースIDを競合させてしまうと、想定していない動作をする場合があるよう なので注意してください。リソースIDの競合を避けるためには、各リソースIDに接頭辞を付与するなどの リソース命名規約を決めておく必要があります。

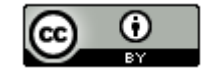

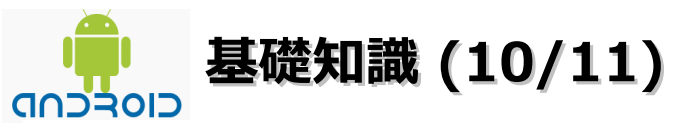

■ライブラリプロジェクト作成時の注意点

(1) assetsのファイルへのアクセス

ライブラリプロジェクトのassetsにファイルを配置した場合、メインプロジェクトのプログラムから はアクセスできません。assetsにファイルを置く必要がある場合、メインプロジェクトのassetsに ファイルを置いてください。

(2) ライブラリプロジェクトのAPIレベル

ライブラリプロジェクトのAPIレベルは、メインプロジェクトに指定したAPIレベル以下にする必要が あります。ライブラリプロジェクトの方がAPIレベルが高い場合はビルドに失敗します。 ライブラリプロジェクトとメインプロジェクトは可能であれば同じAPIレベルにしておくとよいと 思います。Google APIs Add-Onのように外部ライブラリが含まれたビルドターゲットを指定した 場合もメインプロジェクトで同じビルドターゲットを指定する必要があります。

(3) 外部ライブラリ(jar)の使用

外部ライブラリを使用してライブラリを作成した場合、メインプロジェクトでもライブラリが参照しているjarファイルへの参照を追加する必要があります。

(4) ライブラリプロジェクトのjar配布

リソースが含まれているライブラリプロジェクトはjarとして配布できないようです。

(5) Android Manifest.xmlの記述

メインプロジェクトのAndroidManifest.xmlにライブラリプロジェクトから使用するActivityなどの システムコンポーネントの宣言を記述する必要があります。

(6) ライブラリプロジェクトを修正した時 メインプロジェクトで再読込する必要があります。

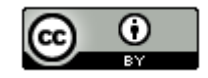

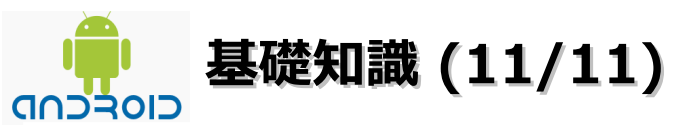

# ■参考情報

Androidでライブラリプロジェクトを作成する http://d.hatena.ne.jp/waochi/20101108/1289181917 外部ライブラリのすゝめ http://d.hatena.ne.jp/tomorrowkey/20100908 外部ライブラリのす > め2 http://d.hatena.ne.jp/tomorrowkey/20100910/1284133106 Android ライブラリプロジェクトをテストする http://www.pshared.net/diary/20110415.html [Android] ライブラリプロジェクトを使う http://genz0.blogspot.com/2011/02/android.html [Android]ライブラリプロジェクトの作成と使用 http://blog.rabisoft.com/archives/256 Android Quick Action の Android ライブラリプロジェクトを作ってみた http://y-anz-m.blogspot.com/2010/11/androidquick-action.html AndroidでActivityを含む別プロジェクトをライブラリとして参照する方法 http://tmpla.info/2011/03/13/androidでactivityを含む別プロジェクトをライブラリとして/ AndroidでJARライブラリを作成 http://n2works.net/column/pickup/id/77 プロジェクトに外部ライブラリをインポートする http://techbooster.jpn.org/andriod/environment/4897/ Androidの共通ライブラリの開発 http://wavetalker.blog134.fc2.com/blog-entry-35.html

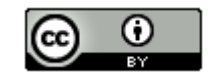

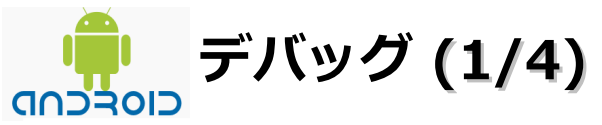

# 1、ログ出力

ログ出力はLogクラスの静的メソッドで行うことができます。出力する内容の他に「タグ」と「ログレベル」の 情報を設定します。タグはログに付ける識別子で、どのクラスやメソッドから出力されたものなのかを識別する時 に使います。ログレベルはログの重要度を表します。

| ログレベル   | メソッド  | 説明   |
|---------|-------|------|
| ERROR   | Log.e | エラー  |
| WARN    | Log.w | 警告   |
| INFO    | Log.i | 情報   |
| DEBUG   | Log.d | デバッグ |
| VERBOSE | Log.v | 言羊糸田 |

Logクラスのprintlnメソッドで出力した内容は、Android端末やエミュレータ画面では確認できません。DDMS (Dalvik Debug Monitoring Service)のLogCatから行います。DDMSは、Android SDKに含まれています。 EclipseのAndroidプラグインからパースペクティブとして表示も可能です。 ログは、さまざまなアプリケーションから出力されるため、そのままだと大量のログが表示されます。 本当に必要なログを見逃さないためにDDMSでフィルタ設定を行って参照するのが一般的なようです。

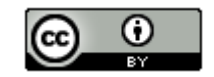

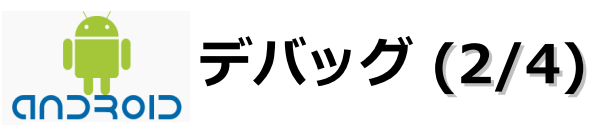

# ■参考情報

ログの参照 http://www.javadrive.jp/android/debug/index2.html 「Android] ログレベル設定方法 http://babukuma.com/2010/09/android 01.html ログで日本語文字を見る http://knowledge.sorich.jp/?Java/Android/応用編/ログで日本語文字を見る ログ(Log)を出力するには http://www.adakoda.com/android/000064.html Eclipse を使用した Android のログ出力 http://ohwhsmm7.blog28.fc2.com/blog-entry-42.html Logの出力 http://ichitcltk.hustle.ne.jp/qudon/modules/pico rd/index.php?content id=46 デバッグのためのログ出力 http://androidmemo.blog66.fc2.com/blog-entry-16.html Android SDK/NDKのログ出力機能を使う http://www.usefullcode.net/2010/12/android sdkndk.html SDカードにログを出力する方法 http://d.hatena.ne.jp/bs-android/20091001/1254407223 androidログ用クラスの作成 http://study-angelscript.blog.ocn.ne.jp/blog/2010/06/android\_51b5.html android ログ出力(Log) http://baldwin.ivory.ne.jp/wp/2010/08/03/273/ ログ出力 小技編 http://blackcoffee-milk.blogspot.com/2011/01/blog-post.html AndroidのNative層でのログ出力 http://www.swingingblue.net/mt/archives/002525.html ログの出力 http://www.javadrive.jp/android/log/index2.html

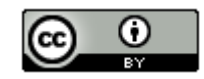

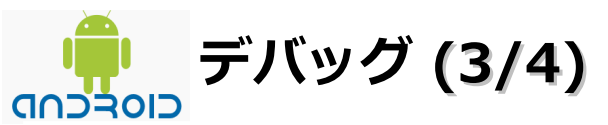

#### 2、デバッガ

エミュレータや実機端末は開発用のPCとは分離されていますが、ADB(Android Debug Bridge)によって接続 されており、デバッガによるデバッグ作業が可能です。デバッグ実行を使うと、エミュレータや実機端末上で 実行中のアプリケーションの処理を特定の場所で一時停止したり、変数の状態を観察できるので開発の効率化 につながります。デバッグ実行をしたい場合は、AndroidManifest.xmlにdebuggableという属性値を追加する 必要があります。また、アプリケーションの起動時にデバッグ実行を指定する必要があります。 デバッグ実行中に一時停止したい場合、停止したい場所にブレークポイントを設定します。 変数の状態を観察したい場合、目的の変数にカーソルを合わせて右クリックでメニューを表示して[Watch] を選択すると、観察対象の変数が追加できます。観察対象の変数はExpressionsタブに追加されますので、 この状態でプログラムののデバッグ実行を継続して、ブレークポイントで停止/手動で更新するたびに指定 した変数の状態を確認できます。

#### ■参考情報

デバッガ(DDMS)の利用 http://www.javadrive.jp/android/debug/ 実機でデバッグするには http://www.adakoda.com/android/000242.html 開発したアプリをエミュレーターやデバッガ上でテストする http://ascii.jp/elem/000/000/535/535273/ Google Android用携帯アプリ作成のための基礎知識 http://www.atmarkit.co.jp/fjava/column/koyama/koyama09 4.html android情報まとめ@ウィキ -ドキュメント/SDKとプラグインのインストールhttp://www29.atwiki.jp/android/pages/14.html デバッグの意味を考える - Android アプリを作る 8http://www.freeml.com/bl/360328/648764/ デバッグの仕方 http://wiki.android-fun.jp/?デバッグの仕方 エミュレータ/デバッガ関連 http://android.roof-balcony.com/category/debug/ Android Vista 64bitでスタンドアローン版のDDMSを使用する方法 http://www.taosoftware.co.jp/blog/2009/04/android dalvik debug monitor s 3.html Windows7 64bit環境でddms.batを使うためには http://calcnote.net/?p=524 Androidのデバッグダンプからソース上の問題発生箇所を調べる方法 http://blog.kmckk.com/archives/3505138.html

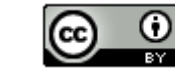

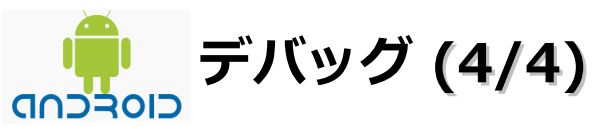

# 3、StrictMode

# ■ StrictModeについて

StrictModeはAndroid2.3から追加されました。StrictModeを設定すると、時間のかかる本来別のスレッドで 実行するべき操作がメインスレッドで実行されるのを検知する。ダイアログの表示やログに出力したりして、 パフォーマンスの低下とANR(Application Not Responding)表示の可能性を警告することができます。

# ■参考情報

Android Android 2.3 - StrictMode http://y-anz-m.blogspot.com/2010/12/androidandroid-23-strictmode.html StrictModeでパフォーマンスをチューニングする http://d.hatena.ne.jp/bs-android/20101229/1293582940 [翻訳]StrictModeについて http://d.hatena.ne.jp/Superdry/20101213/1292267620 ジンジャーブレッドは、AndroidのAPI StrictModeを紹介 http://geekfiles.altervista.org/ja/android-gingerbread-introduce-le-api-strictmode/ Y.A.Mの雑記帳: Android Android 2.3 - StrictMode http://buzzurl.jp/entry/Y.A.Mの雑記帳%3A Android Android 2.3 - StrictMode -/3019555

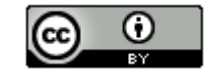

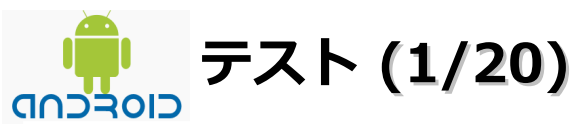

# 1、ユニットテスト

# ■ Androidのユニットテスト

クラスやメソッドに条件を入力後の出力を確認して、正しい動作かどうかを確認するもので「単体テスト」と も呼ばれています。Javaではユニットテストを自動化するツールとして「JUnit」が有名ですがAndroidでは、 JUnit3での自動テストに対応しています。

システムコンポーネントのうち、「Activity」「Service 」「ContentProvider」のテストが可能です。

#### ■ JUnitによるユニットテストについて

- ・テスト対象のクラスとテストをする側のクラス(テストケース)を別々に作成します。
- ・テストメソッドは接頭辞「test」から始める規則になっています。
- ・取得結果の検証メソッドとして、以下のメソッドが用意されています。
- ・テストメソッドの実行で、全てのテストが成功すればEclipseのJUnitウインドウは緑色のバーになり、1つで も失敗すると赤色のバーになります。
- ・テストの前処理「setUp()」とテストの後処理「tearDown()」用のメソッドもあります。

| 検証メソッド        | 。<br>1993年1月1日(1993年1月1日)                     |
|---------------|-----------------------------------------------|
| assertEquals  | 期待値と実績値が等しい場合は正常終了。等しくない場合は失敗終了する。            |
| assertFalse   | 実績値が false の場合は正常終了。true の場合は失敗終了する。          |
| assertNotNull | 実績値が null でない場合は正常終了。null の場合は失敗終了する。         |
| assertNotSame | 期待値と実績値が同じ参照をしていない場合は正常終了。同じ参照をしている場合は失敗終了する。 |
| assertNull    | 実績値が null の場合は正常終了。null でない場合は失敗終了する。         |
| assertSame    | 期待値と実績値が同じ参照をしている場合は正常終了。同じ参照をしていない場合は失敗終了する。 |
| assertTrue    | 実績値が true の場合は正常終了。false の場合は失敗終了する。          |
| fail          | このメノッドが実行されると失敗終了する。                          |

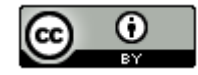

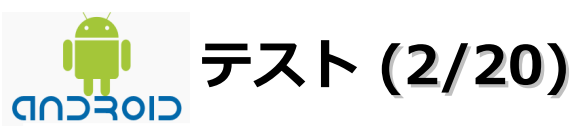

# ■参考情報

Eclipse + ADT + TestNG CInternalError http://blogs.yahoo.co.jp/udumge/51030204.html アノテーションを使用した簡単テストフレームワーク「TestNG」 http://blog.mikuriya.biz/archives/tag/testng アノテーション(7) - 採用事例 TestNG(4) http://journal.mycom.co.jp/column/java/032/index.html 第7回 単体テストを楽にするプラグイン http://itpro.nikkeibp.co.jp/article/COLUMN/20071029/285773/ JUnitチュートリアル http://www.次世代創造機構.jp/android/androidLecture/JUnit/JUnit.html AndroidアプリケーションをJUnitでテストする http://itinfo.main.jp/tan/?p=35 androidおけるJUnitの使い方 http://blogs.yahoo.co.jp/bananamanbow2006/17581730.html Androidチュートリアルインデックス http://www.次世代創造機構.jp/android/androidLecture/ TestNGとJUnit4における、テストメソッドへのパラメータの考え方の違い http://d.hatena.ne.jp/jyukutyo/20080808/1218159314 Androidのテスト環境について https://groups.google.com/group/android-groupjapan/browse thread/thread/09e605ecaaaba9f6/52e659a996ab2545?hl=ja JUnit/テストアプリケーションの作成 http://wikiwiki.jp/android/?JUnit%2F%A5%C6%A5%B9%A5%C8%A5%A2%A5%D7%A5%EA%A5%B1%A1%BC %A5%B7%A5%E7%A5%F3%A4%CE%BA%EE%C0%AE Hello, Testing http://developer.android.com/intl/ja/resources/tutorials/testing/helloandroid test.html

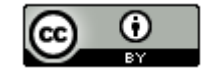

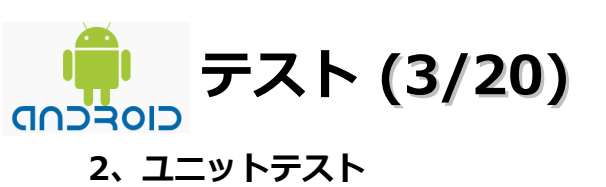

AndroidのアプリでJUuitを使用する場合は、通常のプロジェクトとは 別にテスト専用の「テストプロジェクト」を作成する必要があります。

■テスト対象クラスとテストクラスの作成例・・・JUnit4の場合 (AndroidはJUnit3)

(1) デスクトップにあるEcipseのショートカットをダブルクリックします。

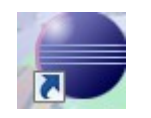

(2)「OK」ボタンをクリックします。

| <ul> <li>⇒ ワークスペース・ランチャー</li> <li>ワークスペース・ランチャー</li> <li>ワークスペースの選択</li> <li>Eclipse は、ワークスペースと呼ばれるマォルダーにプロジェクトを保管します。</li> <li>このセッションに使用するワークスペース・マォルダーを選択してください。</li> <li>ワークスペース(<u>W</u>): C:¥workspace</li> <li>✓ 参照(<u>B</u>)</li> </ul> |
|----------------------------------------------------------------------------------------------------|
| <ul> <li>ワークスペースの選択</li> <li>Eclipse は、ワークスペースと呼ばれるスォルダーにプロジェクトを保管します。</li> <li>このセッションに使用するワークスペース・スォルダーを選択してください。</li> <li>ワークスペース(<u>W</u>): C:¥workspace</li> <li>✓ 参照(<u>B</u>)</li> </ul>                                                 |
| Eclipse は、ワークスペースと呼ばれる又ォルダーにプロジェクトを保管します。<br>このセッションに使用するワークスペース・又ォルダーを選択してください。<br>ワークスペース( <u>W</u> ): C:¥workspace                                                                                                    |
| ワークスペース( <u>W</u> ): C:¥workspace ◆ <u>参照(B)</u>                                                                                                    |
|                                                                                                    |
| この選択をデフォルトとして使用し、今後この質問を表示しない(U) OK キャンセル                                                                                                    |

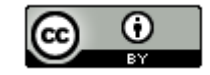

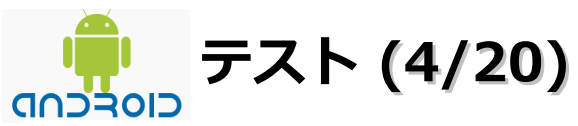

(3)「ファイル」–「新規」–「Java プロジェクト」を選択します。

| ファ | ヽイル(F) 編集(E) | 実行(R) | ソース(S)        | ナビゲート(N) | 検索(A)  | プロ | ジェクト(P)    | リファクタ |
|----|--------------|-------|---------------|----------|--------|----|------------|-------|
|    | 新規(N)        |       | Alt+Shift+N → |          |        |    | Java プロジ   | ェクト   |
|    | ファイルを開く(.)   |       |               |          |        | 2  | Android プロ | コジェクト |
|    | 閉じる(C)       |       |               |          | Ctrl+W |    | プロジェク      | Ի(R)  |

(4) プロジェクト名に「Person」と入力後に「完了」ボタンをクリックします。

| プロジェクト名( <u>P</u> ): Person            |                |
|----------------------------------------|----------------|
|                                        |                |
| ロケーション(L): C:¥workspace¥Person         | 参照( <u>R</u> ) |
| JRE                                    |                |
| ◎ 実行環境 JRE の使用( <u>V</u> ): JavaSE-1.6 | •              |
| <b>完了(E)</b>                           |                |

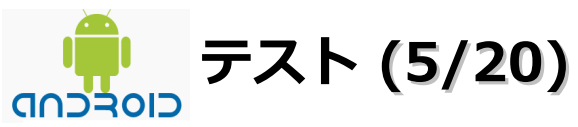

(5)「Person」プロジェクトー「src」を選択し、右クリックメニューの「新規」–「クラス」を選択します。

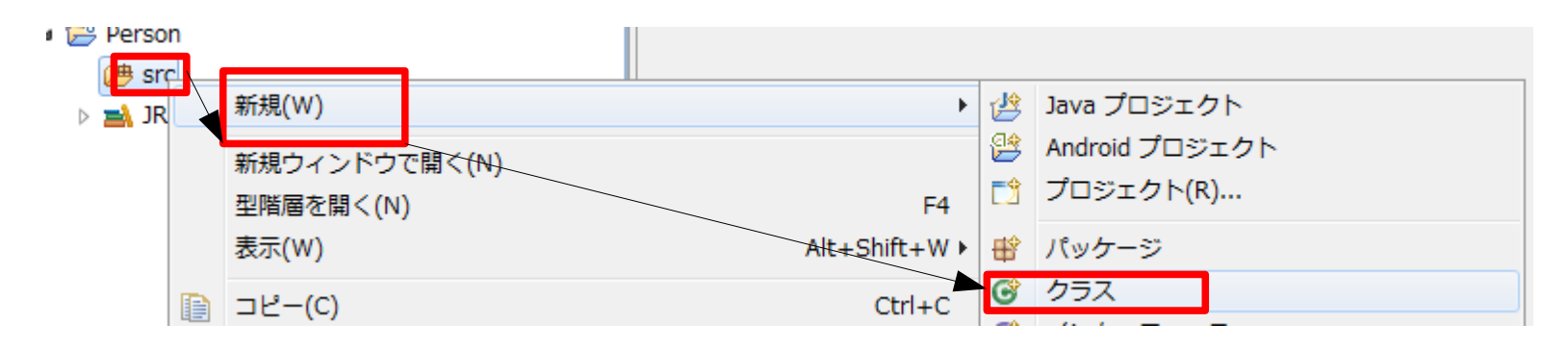

(6)「パッケージ」に「jp.co.rururu.junit」、名前に「Person」を入力後に「完了」ボタンをクリックします。

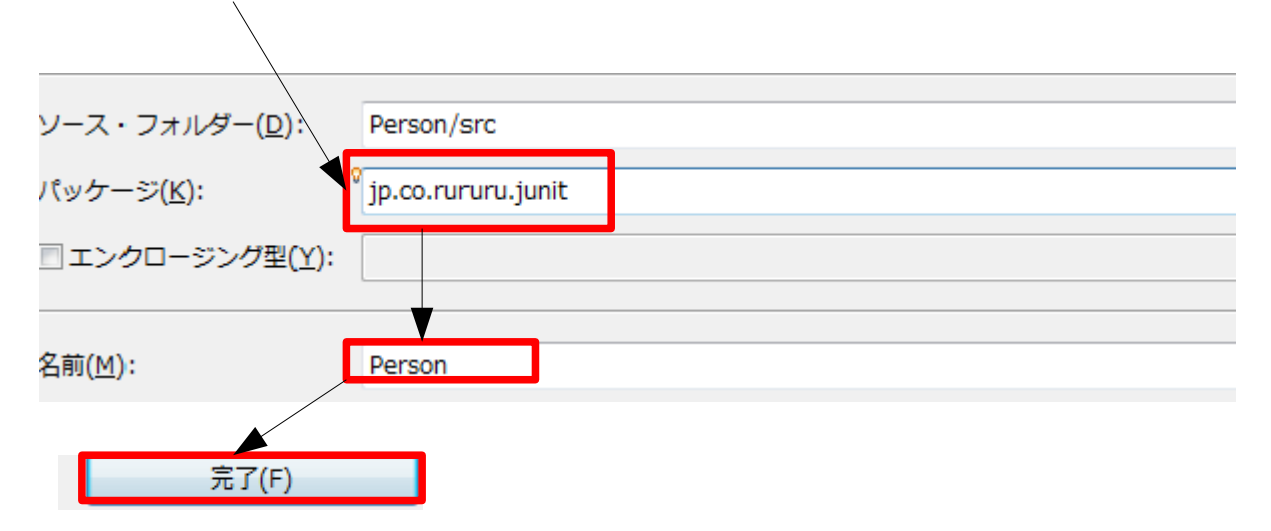

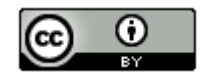

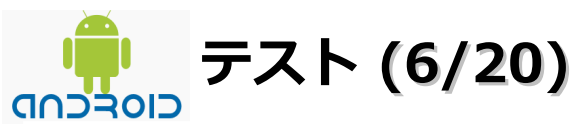

(7) テスト対象クラスにコードを追加

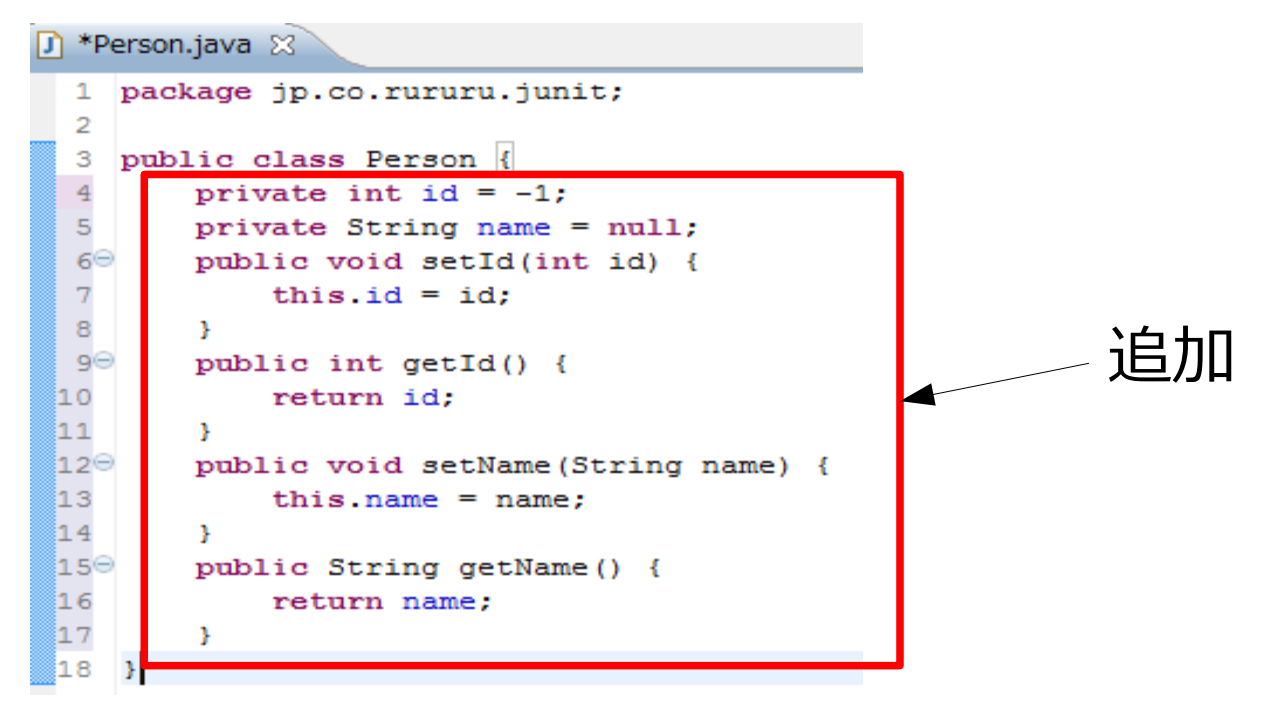

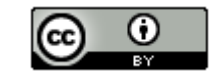

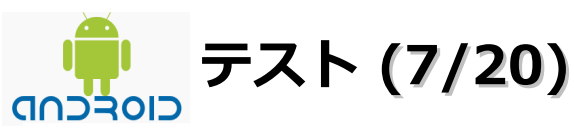

(8)「jp.co.rururu.junit」を選択し、右クリックメニューの「新規」 – 「JUnitテスト・ケース」を選択します。

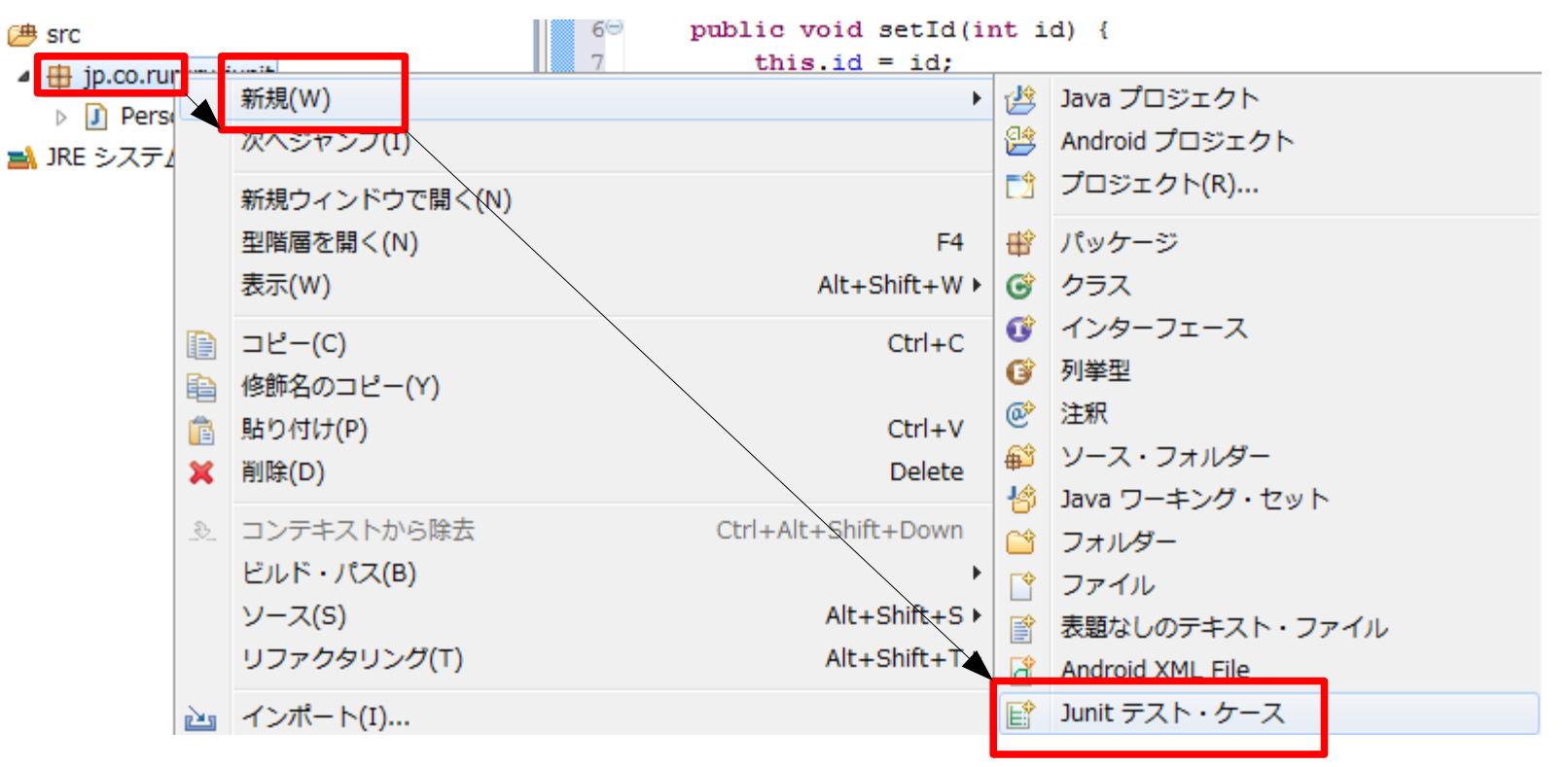

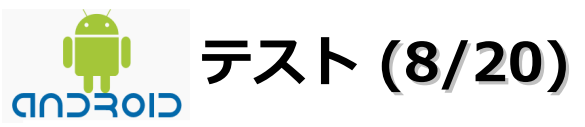

(9) 名前に「PersonTest」、テスト元クラスに「jp.co.rururu.junit.Person」を入力後に「完了」ボタンを クリックします。

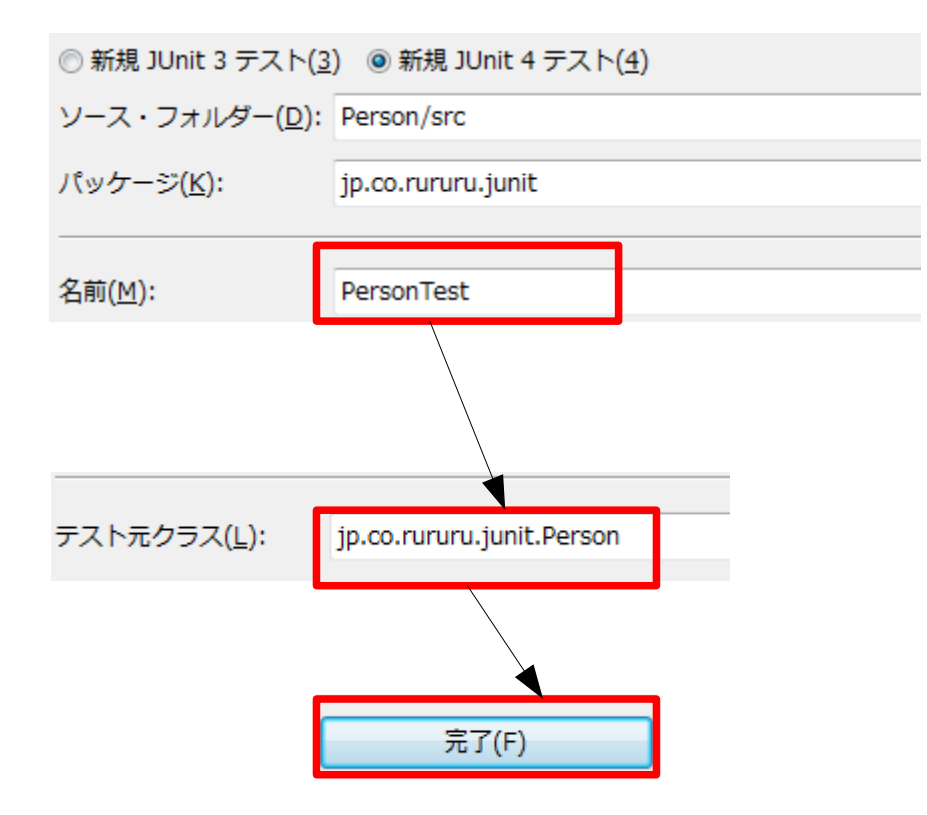

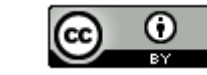

| <ul> <li>(10)「OK」ボタンをクリックします。</li> <li>● 新規 JUnit テスト・ケース</li> <li>② JUnit 4 がビルド・パスにありません。追加しますか?</li> <li>○ 今はしない(N)</li> <li>○ ビルド・パス・プロパティー・ページを開く(Q)</li> <li>◎ 次のアクションを実行(P):</li> </ul>                                                                                                    | 🌻 テスト (9/2                         | 20)           |   |    |       |
|----------------------------------------------------------------------------------------------------|------------------------------------|---------------|---|----|-------|
| <ul> <li>(10) TOK」バタンをクリックします。</li> <li>新規 JUnit テスト・ケース</li> <li>JUnit 4 がビルド・パスにありません。追加しますか?</li> <li>今はしない(N)</li> <li>ビルド・パス・プロパティー・ページを開く(Q)</li> <li>次のアクションを実行(P):</li> </ul>                                                                                                    |                                    |               |   |    |       |
| <ul> <li>新規 JUnit テスト・ケース</li> <li>□□□</li> <li>□□□</li> <li>□□</li> <li>□□</li> <l< th=""><th>(10) TOK」 ボタンを2</th><th>ノリックします。</th><th></th><th></th><th></th></l<></ul> | (10) TOK」 ボタンを2                    | ノリックします。      |   |    |       |
| <ul> <li>③ JUnit 4 がビルド・パスにありません。追加しますか?</li> <li>◎ 今はしない(N)</li> <li>◎ ビルド・パス・プロパティー・ページを開く(Q)</li> <li>◎ 次のアクションを実行(P):</li> </ul>                                                                                                    | 🍃 新規 JUnit テスト・ケース                 |               |   |    |       |
| <ul> <li>○ 今はしない(№)</li> <li>○ ビルド・パス・プロパティー・ページを開く(Ω)</li> <li>◎ 次のアクションを実行(ℙ):</li> </ul>                                                                                                    | JUnit 4 がビルド・パスに                   | ありません。追加しますか? |   |    |       |
| <ul> <li>○ 今はしない(N)</li> <li>○ ビルド・パス・プロパティー・ページを開く(Q)</li> <li>◎ 次のアクションを実行(P):</li> </ul>                                                                                                    |                                    |               |   |    |       |
| ◎ 次のアクションを実行(P):                                                                                                    | ○ 今はしない(N) ○ ビルド・パス・プロパティー・ペ       | −ジを開く(0)      |   |    |       |
|                                                                                                    | <ul> <li>次のアクションを実行(P):</li> </ul> |               | < |    |       |
| ➡JUnit 4 ライブラリーをビルド・パスに追加                                                                                                    | ਡ JUnit 4 ライブラリーをビル                | ド・パスに追加       |   |    |       |
|                                                                                                    |                                    |               |   |    |       |
|                                                                                                    |                                    |               |   |    |       |
| OK キャンセル                                                                                                    |                                    |               |   | ок | キャンセル |

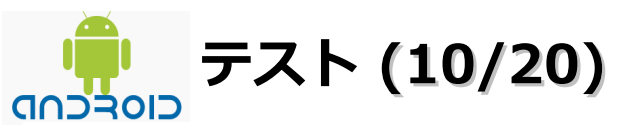

(11) テストクラスにコードを追加

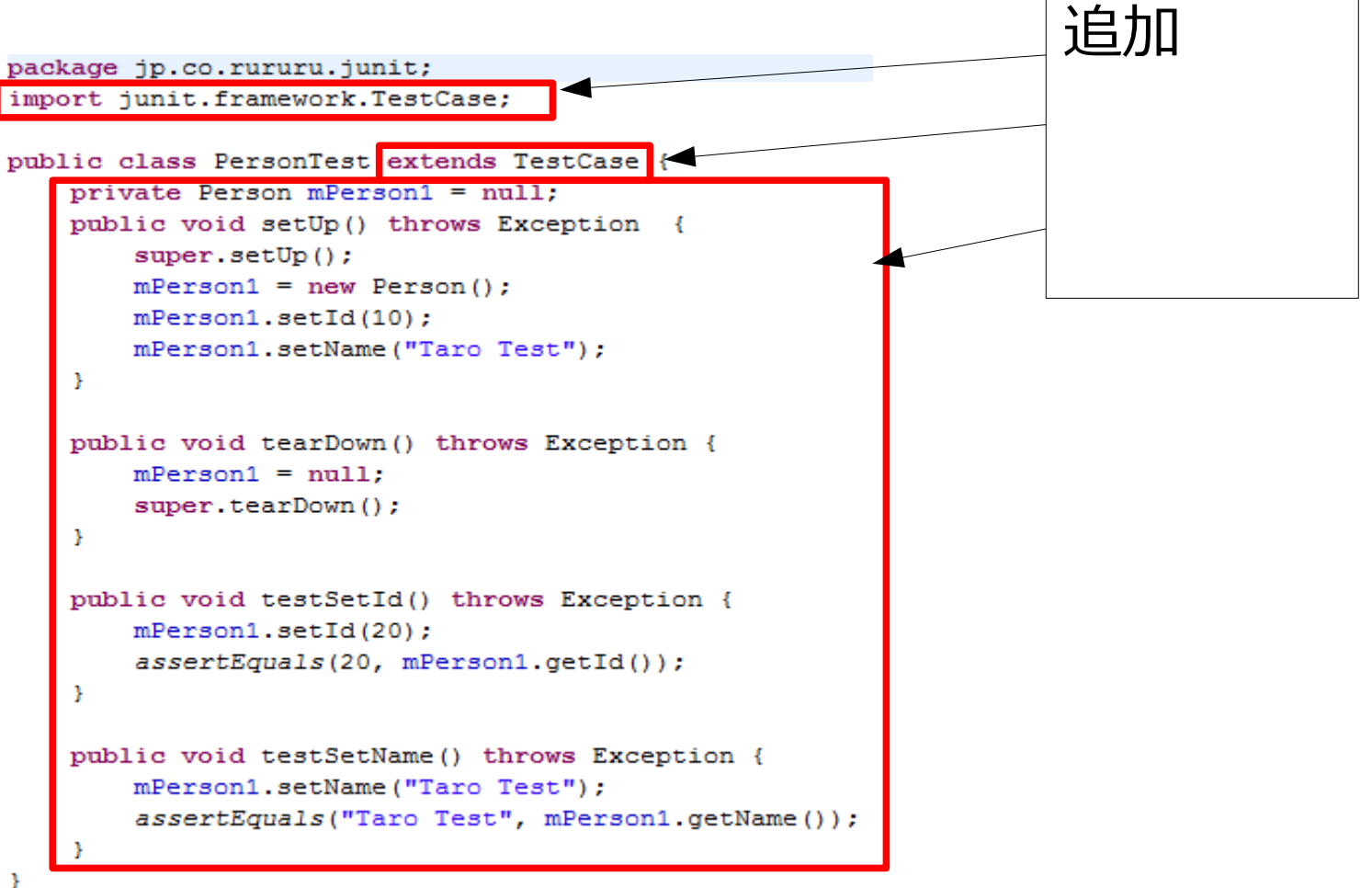

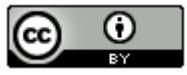

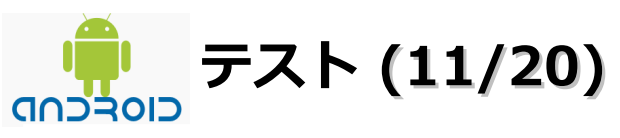

(12) クラス名「PersonTest」を選択し、右クリックメニューの「実行」 – 「JUnit テスト」を選択します。

| J        | Pe     | erson.java 🛛 🚺 Atest | .java             | 🖸 🚺 PersonTest.java 🛛 |                  |         | 5     |
|----------|--------|----------------------|-------------------|-----------------------|------------------|---------|-------|
|          | 1      | package jp.co.ru     | ruru              | .junit;               |                  | ~       | C 🔿   |
|          | 2      | import junit.fra     | mewo              | ork.TestCase;         |                  |         | 12-2  |
|          | 3      |                      | 1 -               |                       |                  |         | 1庚希   |
|          | 4<br>5 | public class per     | $\langle \rangle$ | 元に戻す(U):入力            | Ctrl+Z           | -       | _     |
|          | 69     | public void          |                   | ファイルを前回保管した状態に戻す(V)   |                  |         |       |
|          | 7      | super.se             |                   | 保管(S)                 | Ctrl+S           |         |       |
|          | 8      | mPerson1             | U LEI LI          |                       |                  |         |       |
|          | 9      | mPerson1             |                   | 宣言を開く(O)              | F3               |         |       |
| 1        | 1      | mPerson1             |                   | 型階層を開く(N)             | F4               |         |       |
| 1        | 2      | 1                    |                   | 呼び出し階層を開く(H)          | Ctrl+Alt+H       |         |       |
| <b>1</b> | 30     | public void          |                   | パンくずリストで表示(B)         | Alt+Shift+B      |         |       |
| 1        | 4      | mPerson1             |                   | クイック・アウトライン(L)        | Ctrl+O           |         |       |
| 1        | 5      | super.te             |                   | クイック型階層(H)            | Ctrl+T           |         | (i) ( |
| 1        | .6     | }                    |                   | 表示                    | Alt+Shift+W(W) ► |         |       |
| 1        | 80     | public void          |                   | 203                   | ,                |         | 1     |
| 1        | 9      | mPerson1             |                   | 切り取り(T)               | Ctrl+X           |         |       |
| 2        | 0      | assertEq             |                   | コピー(C)                | Ctrl+C           |         | 음:· 기 |
| 2        | 1      | }                    | 1                 | 修飾名のコピー(Y)            |                  |         |       |
| 2        | 2      |                      |                   | 貼り付け(P)               | Ctrl+V           |         |       |
| 2        | 4      | public void          |                   |                       | Chile 1          |         |       |
| 2        | 5      | assertEd             |                   | シイック・フィックス(Q)         | Ctn+1            |         | L f   |
| 2        | 6      | }                    |                   | ソース(S)                | Alt+Shift+S ►    |         | · `   |
| 2        | 7      | 3                    |                   | リファクタリング(T)           | Alt+Shift+T ►    |         |       |
| 2        | 8      |                      |                   | 囲む(W)                 | Alt+Shift+Z ►    |         |       |
|          |        |                      |                   | ローカル・ヒストリー(H)         | •                |         |       |
|          |        |                      |                   | 参昭(F)                 | •                |         |       |
|          |        |                      |                   | ま=(1)                 |                  |         |       |
|          |        |                      |                   | 무르(니)                 | F                |         |       |
|          |        |                      | N                 | ノニペットに追加              |                  |         |       |
|          |        |                      |                   | 実行(R)                 | → 1 JUn          | it テスト( | (1)   |
|          |        |                      |                   | 2504(-7               |                  |         |       |

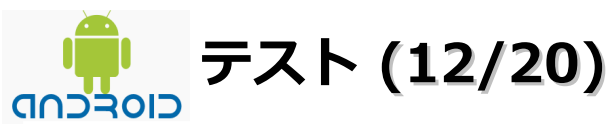

(13) 以下の画面のように緑色のバーが表示された場合は全てのテストケース(今回は2つ)が成功しています。

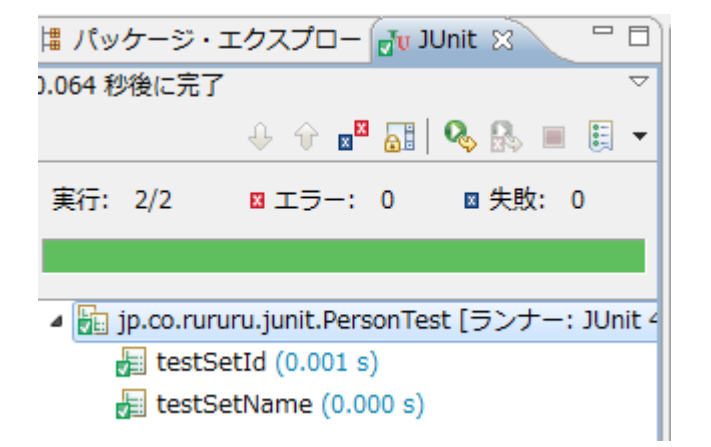

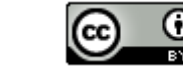

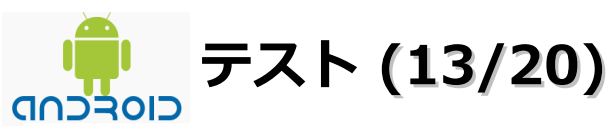

# ■参考情報

ソフトウェア技術ドキュメントを勝手に翻訳 7.1 Eclipse による ADT を使ったテスト https://sites.google.com/a/techdoctranslator.com/jp/android/developing/testing/testing\_eclipse ソフトウェア技術ドキュメントを勝手に翻訳 1.1 テストの基礎 http://www.techdoctranslator.com/android/guide/testing/testing\_android Androidアプリケーションを]Unitでテストする http://itinfo.main.jp/tan/?p=35 JUnit/テストアプリケーションの作成 http://wikiwiki.jp/android/?JUnit%2F%A5%C6%A5%B9%A5%C8%A5%A2%A5%D7%A5%EA%A5%B1%A1%BC %A5%B7%A5%E7%A5%F3%A4%CE%BA%EE%C0%AE Androidアプリのユニットテスト http://d.hatena.ne.jp/masa-pon/20090313/1236905132 Androidアプリケーション Junitテストの作り方 ~その1~ http://edywrite.blogspot.com/2010/05/androidjunit1.html 1Unitチュートリアル http://www.次世代創造機構.jp/android/androidLecture/JUnit/JUnit.html AndroidでのUnitTestの始め方 http://www.yaunix.com/2011/01/08/androidでのunittestの始め方/ 初めてのAndroidプロジェクト作成 http://blog.livedoor.jp/fivegangsters/archives/3444853.html Androidのユニットテストを倒す(PureJavaライブラリ編) http://d.hatena.ne.jp/esmasui/20100910/1284080432 Android Eclipse から ユニットテストを実行する http://android-a-yan.com/blog/?p=322 Androidアプリケーションの作成とエミュレータでの実行(はじめてのAndroidアプリケーション) http://www.ipentec.com/document/document.aspx?page=android-first-application-build-and-execute

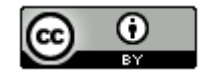

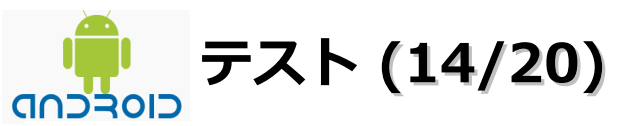

# 3、Activityのテスト

■Activityについて

画面を表示するコンポーネント。ボタンやリストが配置された画面、Webページが表示されている画面、 3Dグラフィックスが表示されている画面などはそれぞれがActivityです。ボタンのタッチやキーの入力など、 ユーザからの入力を受けて処理を実行し結果を表示するユーザインターフェイス(UI)の役割を担います。

# ■参考情報

androidの単体テスト(AndroidTestCase) http://blog.haw.co.jp/android/?p=471 AndroidでのUnitTestの始め方 http://www.yaunix.com/2011/01/08/androidでのunittestの始め方/ [Android]Instrumentationによるユニットテストでは直接ビューを触ってはいけない http://d.hatena.ne.jp/Kazzz/20100311/p1 android JUnitでActivityのテストを行う http://d.hatena.ne.jp/lounge1975/20110324/1300937575 Android開発でJUnit導入してみる。 その2 Activityのテスト自動化 http://blog.livedoor.jp/shizuku\_kun/archives/51566264.html Androidで別アクティビティを呼び出したことをユニットテストする方法 http://wp.krks.net/2011/01/androidで別アクティビティを呼び出したこ/ Androidメモ http://www.saturn.dti.ne.jp/~npaka/android/LaunchMode/index.html ActivityInstrumentationTestCase2 http://wikiwiki.jp/android/?ActivityInstrumentationTestCase2 Activity Testing http://maruyama.cloud-market.jp/download/ActivityTesting1.pdf

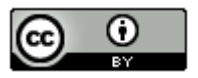

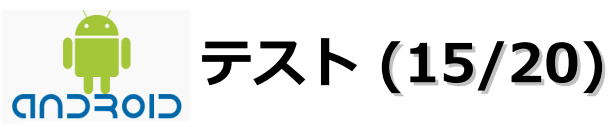

# 4、Serviceのテスト

#### ■ Serviceについて

バックグラウンドで処理をするコンポーネントです。ユーザがServiceを直接操作することはできません。 代わりにプロセス間通信の仕組みを持っており、AIDL(Android Interface Definition Language)という 書式でインターフェイスを定義することで、他のActivityからServiceに接続して操作することができます。

# ■参考情報

Serviceのユニットテスト http://d.hatena.ne.jp/kaw0909/20110123/1295749470 Service Testing https://sites.google.com/site/androidtestclub/translation/dev-guide/framework-topics/00-framework-topicstesting/service-testing ソフトウェア技術ドキュメントを勝手に翻訳 -I.4 サービスのテストhttp://www.techdoctranslator.com/android/guide/testing/service testing androidでJUnitを使ってテストケースを書く方法 http://fromnorth.blogspot.com/2008/12/androidjunit.html [Android]Serviceのライフサイクルの動作確認 http://d.hatena.ne.jp/terurou/20100519/1274252852 Android: 特定の時間に起動するアプリ http://kurotofu.sytes.net/kanji/fool/?tag=androidアプリ開発 カテゴリー別アーカイブ: Android入門 http://android-a-yan.com/blog/?cat=8 androidでのテスト

http://blog.livedoor.jp/areyard-code/archives/494863.html

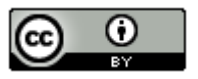

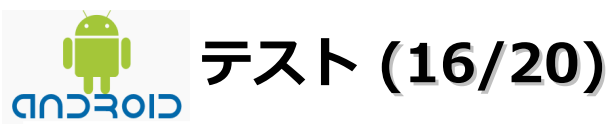

# 5、ContentProviderのテスト

■ ContentProviderについて

アプリケーション間で情報を共有するコンポーネント。insert/update/deleteなどのインターフェイスが定義されている。内部にどのような形でデータを保存するかは実装に依存します。

ファイル/DB/ネットワーク上のストレージでも、他のアプリケーションは気にすることなく情報を取得できます。

# ■参考情報

AndroidでContentProviderのモックを使ったテストを行う http://d.hatena.ne.jp/thorikawa/20101021/p1 ContentProviderのテストの仕方 http://abekatsu.blogspot.com/2011/03/contentprovider.html JUnitチュートリアル http://www.次世代創造機構.jp/android/androidLecture/JUnit/JUnit.html Androidテスト入門 http://dev.c-lis.co.jp/nagoya/HansOn-JUnitandMonkey.pdf Android Tips TextView内の文字列リンクから特定のActivtyを呼び出す ~ContentProviderとLinkifyの理解~ http://edywrite.blogspot.com/2011/03/android-tips-textviewactivty.html

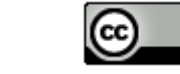

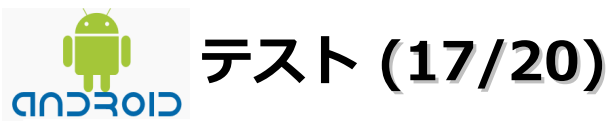

# 6、Androidのテストツール「Monkey(モンキー)」

■Monkeyについて

Android SDKに付属しているテストツール。クリックやタッチなどのユーザーの操作イベントやシステムの イベントをランダムに発生させることができます。 このツールを利用してストレステストを行えます。

# ■参考情報

Monkey http://wikiwiki.jp/android/?Monkey AndroidのテストツールMonkey http://www.taosoftware.co.jp/blog/2009/04/android\_monkey.html monkeyテストツールを使う http://d.hatena.ne.jp/siso9to/20101215/1292434449 Monkey(モンキー) http://fancyfree.sakura.ne.jp/pg/index/android\_intermediate026/ ソフトウェア技術ドキュメントを勝手に翻訳 Monkey - UI / アプリケーション エクササイザ http://www.techdoctranslator.com/android/developing/tools/monkey 09 > Developing > Tools > Monkey http://sites.google.com/site/androidtestclub/translation/dev-guide/developing/tools/09-developing-tools-monkey

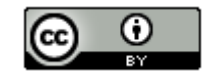

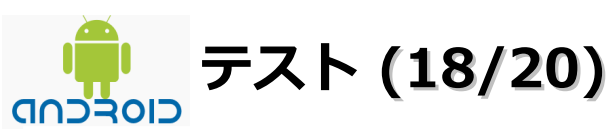

7、CIツール「Hudson(ハドソン)」

# ■Hudsonについて

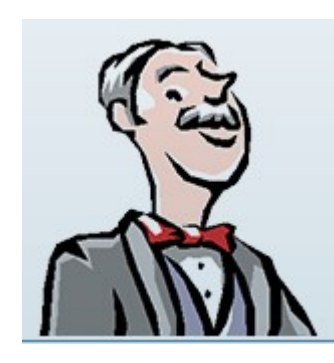

川口 耕介さんが作ったJavaベースのCI(Continuous Integration:継続的インテグレーション)ツール。 Maven(メイヴァン/メイヴィン。Java用プロジェクト管理ツール)やAnt(アント。ビルドツール)などで 記述されたビルドを定期的に実行し、ビルドの結果を監視。開発規模が大きい場合、Hudsonを利用して チームメンバがこまめに成果物を早い段階から統合することで、開発の効率化や品質の向上に役立ちます。 豊富なプラグインで機能拡張する仕組みもあります。

#### ■参考情報

#### Hudson http://hudson-ci.org/ Hudson CI -java.nethttp://java.net/projects/hudson/ Hudson -Wikipediahttp://ja.wikipedia.org/wiki/Hudson Hudson -日本語Wikihttp://wiki.hudson-ci.org/display/JA/Hudson Hudsonを使ったアジャイルな開発入門 http://gihyo.jp/dev/feature/01/hudson イマドキのIDE事情 CIツールとIDEの連携 - EclipseからHudsonを利用する http://journal.mycom.co.jp/column/ide/043/index.html Java/Hudson http://www.masatom.in/pukiwiki/Java/Hudson/ Gitコミット時にHudson自動ビルド http://unicus.jp/skmk/archives/41 Hudsonで継続的インテグレーション http://www.junglejava.jp/archives/2009/05/entry 1058.html Hudson - ジョブの自動監視や自動テストを行えるCIツール http://www.syboos.jp/opensource/bookmark/detail/hudson.html Hudsonの使い道 http://forza.cocolog-nifty.com/blog/2009/02/hudson-a9dc.html 米Oracle、「Hudson」をEclipse Foundation下のプロジェクトとすることを提案 http://sourceforge.jp/magazine/11/05/06/0445201

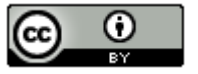

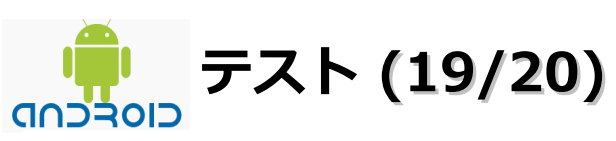

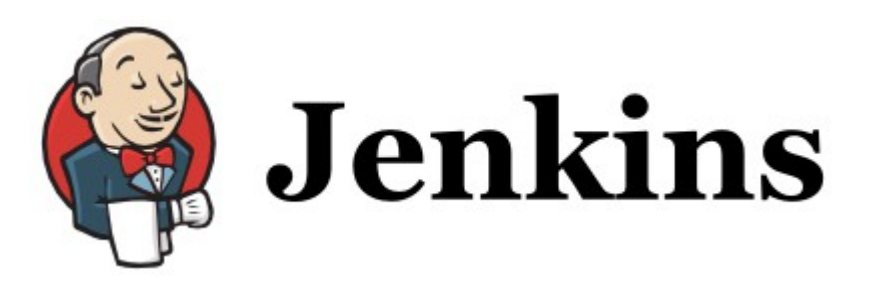

8、CIツール「Jenkins(ジェンキンス)」

# ■ Jenkinsについて

Oracle が「Hudson」の商標権およびプロジェクトの管理を主張したため、Hudson 開発コミュニティの投票の 結果「Jenkins」への改名され開発がすすめられています。JenkinsがHudsonの後継と言われているので、今後 はHudsonよりJenkinsの利用が多くなると思われます。

# ■ Jenkinsの特徴

- ・ソースコードの統合・テストの自動化
- ・定期的なビルドによるコンパイルエラー、バグの早期発見
- ・メトリクスの自動取得

コードチェックやカバレッジを取得するプラグインを導入すれば、ビルドごとのコードの統計を見ることが できるようです。

・ビルド完了時の背景が変えることができる「Persona」プラグインなどが提供されている。

# ■Jenkinsの利用パターン

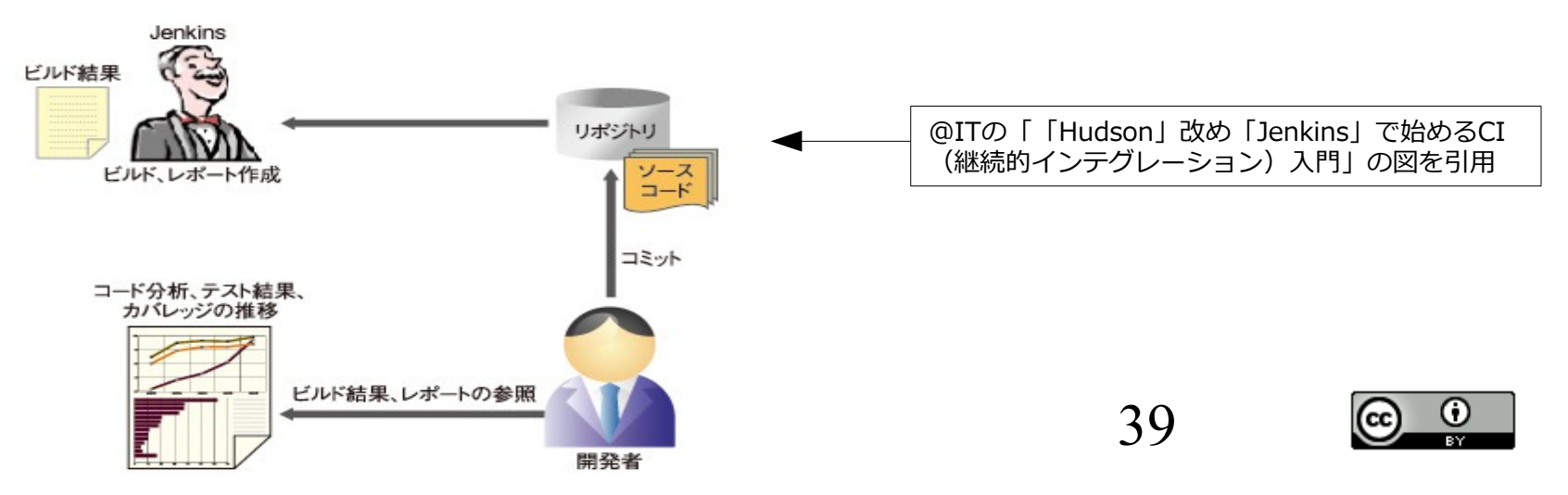

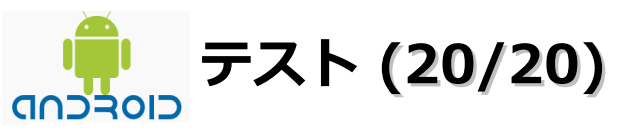

#### ■参考情報

Jenkins http://jenkins-ci.org/ 日本Jenkinsユーザー会 http://build-shokunin.org/ 日本Jenkinsユーザー会 —Googleグループ http://groups.google.com/group/jenkinsci-ja Jenkins -日本語 Wikihttps://wiki.jenkins-ci.org/display/JA/Jenkins 第2回Jenkins勉強会」活動報告 http://gihyo.jp/news/report/2011/03/0901 第2回Jenkins勉強会 https://wiki.jenkins-ci.org/pages/viewpage.action?pageId=54723198 「Hudson」改め「Jenkins」で始めるCI(継続的インテグレーション)入門 http://www.atmarkit.co.jp/fjava/rensai4/devtool21/devtool21 1.html ienkins エレガントなコードを書くための執事のすすめ http://hiroki.jp/2011/03/09/1681/ Jenkins-CIとEUnitで自動テストを構築 http://erlang.dressingroom.jp/article/44040184.html Jenkinsの最初のリリースとHudsonへのサポート http://www.infog.com/jp/news/2011/02/jenkins-hudson 元Hudsonチーム、米Oracleから独立後初の「Jenkins」リリース http://sourceforge.jp/magazine/11/02/04/0328213 OracleからスピンアウトするHudsonコミュニティ、Jenkinsが実質的に後継 http://journal.mycom.co.jp/news/2011/01/31/080/index.html 継続的インテグレーションツール Hudson、Jenkins 名称に変更決定 http://slashdot.jp/it/article.pl?sid=11/02/01/0157228 Hudson、Jenkinsに改名 http://www.infoq.com/jp/news/2011/02/jenkins CIツールのHudson, Oracleと交渉決裂しJenkinsに改名へ http://gihyo.jp/dev/clip/01/orangenews/vol61/0004

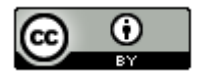

# Androidのソースコードをダウンロード

# ■Androidのソースコードについて

Androidはオープンソースなのでソースコードをダウンロードして参照することやビルドすることが可能です。 Windows環境ではCygwinをインストールして、repoを使用して取得することになります。

#### ■参考情報

Androidソースコードをダウンロード・ビルドするには http://www.adakoda.com/android/000118.html Androidのソースコードをgitリポジトリからダウンロードする方法 http://magpad.jugem.jp/?eid=83 Android2.0, Eclairブランチがgitリポジトリに http://www.swingingblue.net/mt/archives/002730.html @ Repo って何だろ? -- 複数 git リポジトリーのためのツール http://at-aka.blogspot.com/2009/02/repo-git.html Androidのrepoコマンドでデフォルトではダウンロードされないリポジトリをダウンロードする http://typex2.wordpress.com/2009/02/10/androidのrepoコマンドでデフォルトではダウンロードされ/ OHA版Androidのソース一式をGitHub上で公開 http://sites.google.com/site/devcollaboration/github AndroidのソースコードをEclipseに取り込んで見た http://www.cliph.net/wordpress/archives/780 Eclipse Git プラグイン ~ インストールからコミット、履歴の比較まで http://android-a-yan.com/blog/?cat=7 Git使ってAndroidソースをダウンロードしてみた。 http://handalab.com/blog/android%E9%96%8B%E7%99%BA/223/ Repoと Git の使い方 (Using Repo and Git) http://darutk-oboegaki.blogspot.com/2011/01/repo-git-using-repo-and-git.html

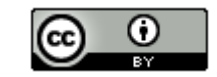

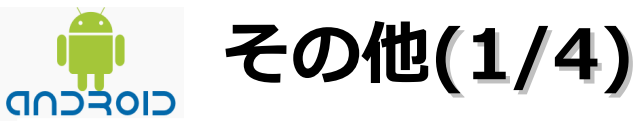

# ■Titanium(タイタニウム)

公式サイト

http://www.appcelerator.com/products/titanium-mobile-application-development/

HTML+JavaScriptでiPhone/Androidアプリを作れるTitanium Mobileとは

http://www.atmarkit.co.jp/fsmart/articles/titanium01/01.html

iPhoneやAndroid用のネイティブアプリがJavaScriptで作れる「Titanium Mobile」がすごいらしいです

http://ke-tai.org/blog/2010/10/29/titaniummobile/

スマートフォン開発についての2つの発表があった「はてな技術勉強会 #2」の資料と動画が公開されています

http://ke-tai.org/blog/2010/11/29/hatenatech201011/

Titanium Mobileで作る! iPhone/Androidアプリ

http://gihyo.jp/dev/serial/01/titanium

■ The M Project

公式サイト

http://the-m-project.net/

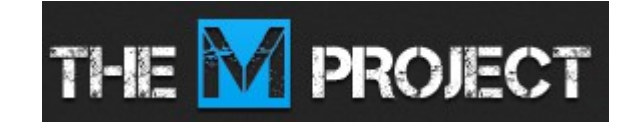

iOS/Androidに特化したJavaScriptのMVCフレームワーク「The M Project」

http://blog.verygoodtown.com/2011/01/html5-javascript-mobile-application-development-framework-the-m-project/

quickconnect

クイックコネクト

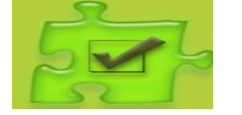

http://sourceforge.net/projects/quickconnect/

var maxDate = new Date() maxDate.setFullYear(20 maxDate.setMonth(11); maxDate.setDate(31) var value = new Date(); 12:29 PM 28 value.setFullYear(2009) Pickers value.setMonth(0); value.setDate(1); t Value // create date picker 12 2009 12:09:19 GMT-0600 var datePicker = Titaniu id: 'picker', minDate:minDate, maxDate:maxDate. value:value, mode:Titanium.UI.Dat

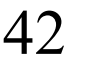

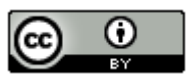

http://sourceforge.jp/projects/sfnet\_quickconnect/

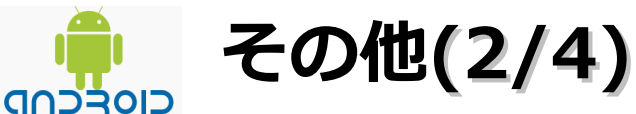

■ PhoneGap(フォンギャップ)

公式サイト

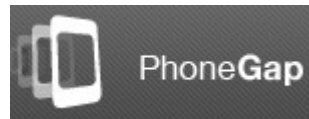

http://electronegative/

PhoneGapフレームワークを使ったAndroidアプリをXperiaで動かしてみた!

http://d.hatena.ne.jp/esperia/20100914/1284482824

AndroidアプリのためのPhoneGap環境

http://d.hatena.ne.jp/speg03/20110414/1302789804

PhoneGapでAndroidアプリを作る

http://shokai.org/blog/archives/5451

PhoneGap Demo Application: HTML+CSS+JavaScriptでアプリを開発! Androidアプリ279

http://octoba.net/archives/tag/phonegap-demo-application

HTML+CSS+JavaScriptでiPhone/Androidアプリ開発「PhoneGap」

http://journal.mycom.co.jp/articles/2010/12/03/phonegap/index.html

■JavaScriptで作るiPhoneアプリケーション「Big Five」

http://www.moongift.jp/r/2008/11/big\_five/

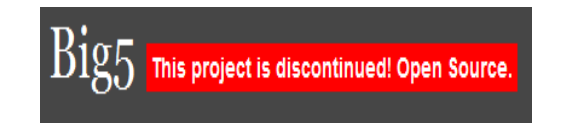

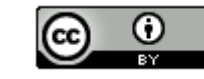

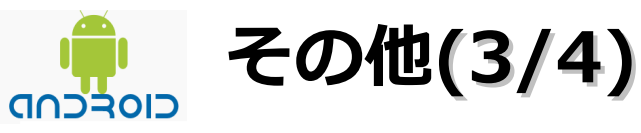

■Unity(ユニティ)

公式サイト

http://unity3d.com/

日本語訳

http://unity3d.com/japan/

Unity入門のための情報源

http://d.hatena.ne.jp/shuichi\_h/20101228/1293558764

iOSアプリのAndroid移植も簡単なUnityの基礎知識

http://www.atmarkit.co.jp/fsmart/articles/unity01/01.html

■ Flash Builder 4.5

Flash Builder 4.5でAndroidアプリを作ってみた

http://www.atmarkit.co.jp/fsmart/articles/fb4\_5\_android/01.html

Flash Builder 4.5でAndroidアプリ開発 ~概要から作成手順の基本まで最速解説!

http://codezine.jp/article/detail/5872

Android女子部が初体験~Flash Builder 4.5で作るAIR for Androidアプリ

http://codezine.jp/article/detail/5895

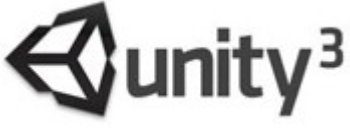

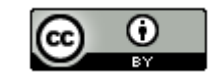

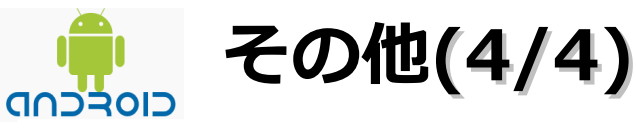

■ App Inventor(アップ インベンター)

App Inventor

http://appinventor.googlelabs.com/about/

「App Inventorでアプリ開発はどこまでできるのか」

http://anticlimactically/fsmart/index/appinventor.html

App Investorがすごいみたい

http://mc-alto.blogspot.com/2010/07/app-investor.html

Androidアプリ開発ツール「App Investor」

http://episode730.blog102.fc2.com/blog-entry-110.html

素人でもAndroidアプリを開発できる・・・かも Googleの開発ツールApp Investor

http://tamayura.tumblr.com/post/806376505/android-google-app-investor

Google App InventorでAndroidアプリの作り方

http://www.infinity-dimensions.com/blog/archives/google-appinventor-development.html

「Google App Inventor」が一般公開されたそうです。

http://x68stage.ddo.jp/casper/sunbbs/sunbbs.cgi?2042

これで誰でも開発者? Androidアプリ簡単作成ソフト

http://freesoftweb.blog61.fc2.com/blog-entry-374.html

「Google App Inventor」の始めかた

http://x68stage.ddo.jp/casper/sunbbs/sunbbs.cgi?2043

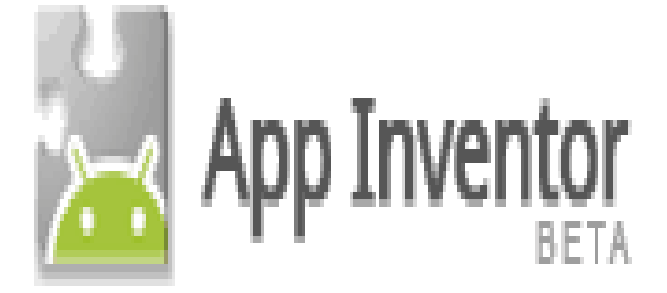

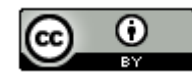